## SolarCloud Server Accessibility

## Disclaimer

The material in this document has been prepared by Sungrow Power Supply Co., Ltd. and is intended as a guideline to assist solar installers for troubleshooting. It is not a statement or advice on any of the Electrical or Solar Industry standards or guidelines. Please observe all OH&S regulations when working on Sungrow equipment.

This document has been prepared to check iSolarCloud server accessibility if Logger1000 has correct settings but no data uploading to iSolarCloud portal.

Make sure below firewall rules have been implemented in customers' routers if there are restrictions.

| DEVICE SPECIFIC FIREWALL RULES |                                                                                  |                                                                                    |  |  |  |  |  |
|--------------------------------|----------------------------------------------------------------------------------|------------------------------------------------------------------------------------|--|--|--|--|--|
| PRODUCT                        | DESTINATION ADDRESS                                                              | DESTINATION PORT(S)                                                                |  |  |  |  |  |
| iot                            | api.isolarcloud.com.hk                                                           | HTTPS: 8792<br>TCP: 18889<br>HTTPS: 18886<br>TCP: 16669<br>TCP: 16668<br>TCP:12345 |  |  |  |  |  |
|                                | iot.isolarcloud.com.hk                                                           | TCP: 19999<br>TCP: 16668                                                           |  |  |  |  |  |
| web                            | isolarcloud.com.hk                                                               | TCP: 80<br>TCP: 443                                                                |  |  |  |  |  |
|                                | portal.isolarcloud.com.hk                                                        | TCP: 80<br>TCP: 443                                                                |  |  |  |  |  |
| gateway                        | gateway.isolarcloud.com.hk                                                       | HTTP: 8770<br>HTTP: 8680                                                           |  |  |  |  |  |
| арі                            | api.isolarcloud.com.hk                                                           | TCP: 80<br>TCP: 443                                                                |  |  |  |  |  |
| remote<br>maintenance          | connect.isolarcloud.com.hk<br>con1.isolarcloud.com.hk<br>con2.isolarcloud.com.hk | HTTP: 80<br>HTTPS: 443<br>TCP: 8443                                                |  |  |  |  |  |

TD\_202304\_Logger1000\_Check iSolarCloud Server Accessibility\_V1.3

## SUNGROW

1. Connect the laptop to the local network router or termination. Right click the **Internet icon** on the right bottom corner. Select **Ethernet ->Change adapter options** 

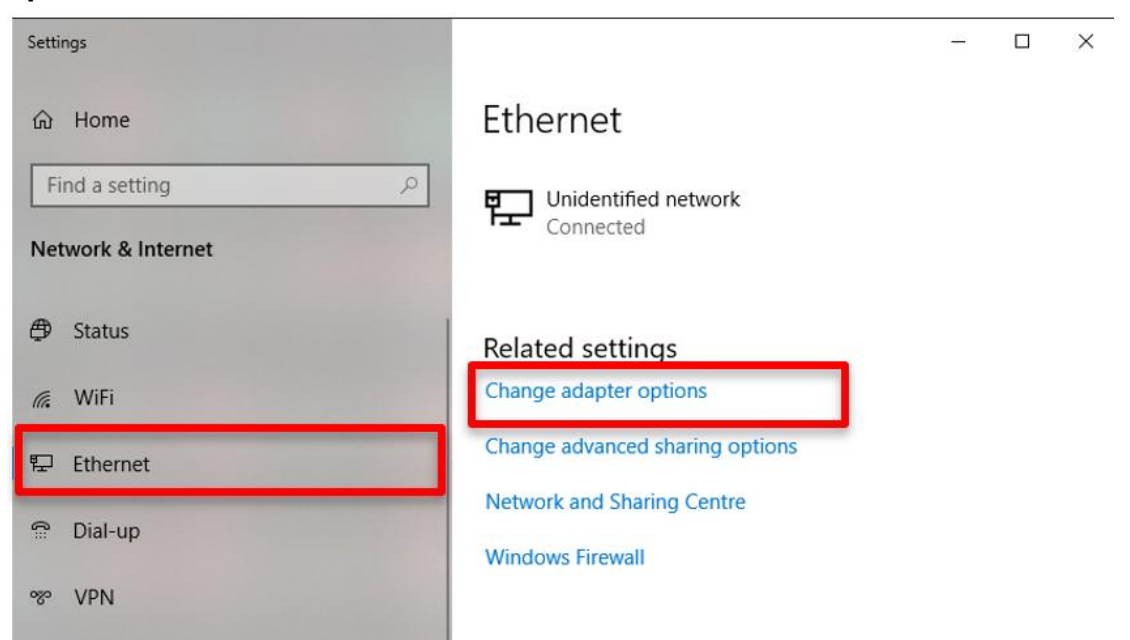

2. Select available ethernet and right click to select **Properties**, then you can find **TCP/iPv4** in the ethernet properties.

| Retwork Connections                                                                                                    | – 🗆 🗙                                                                                                    |
|----------------------------------------------------------------------------------------------------|----------------------------------------------------------------------------------------------------|
| ← → ✓ ↑ 😰 > Control Panel > Network and Internet > Network Connections                                                                                                    | <ul> <li>         び         Search Network Connections</li></ul>                                                                                                    |
| Organise   Disable this network device Diagnose this connection Rename this connection                                                                                                    | View status of this connection Change settings of this connection                                                                                                    |
| Bluetooth Network Connection<br>Not connected<br>Bluetooth Device (Personal Area<br>Wi-Fi<br>Qualcomm Atheros QCA9377 Wir<br>Bluetooth Device (Personal Area<br>Disabled<br>ExpressVPN TAP Adapter<br>Disabled<br>ExpressVPN TAP Adapter | t Properties / red or (IKEv2)<br>sharing / or (IKEv2)<br>sing:<br>sitek PCIe GBE Family Controller / Configure<br>ection uses the following items:<br>Coroadfi 网络智产端<br>foresoft 网络智产端<br>foresoft 网络智尔代书和打印机共享<br>/ C 参加提倡学社 经程度<br>futemet 指 议版本 4 (TCP/IPv4)<br>coroadfi LOP 指公器的推荐<br>temet 指 论版本 4 (TCP/IPv4)<br>coroadfi PS (TCP/IPv6) / )<br>all Uninstall Properties<br>ion<br>ft3计算机(访问 Microsoft 网络上的资源。 |
| 6 items 1 item selected                                                                                                    |                                                                                                    |

 Double click TCP/iPv4, then you can find the following page, Select Obtain an IP address automatically and Obtain DNS server address automatically. Click OK to save the settings.

| ternet                         | 办议版本 4 (TCP/IPv4) Prop                                                                      | erties                                        |                  |                         |                  |
|--------------------------------|---------------------------------------------------------------------------------------------|-----------------------------------------------|------------------|-------------------------|------------------|
| General                        | Alternative Configuration                                                                   |                                               |                  |                         |                  |
| You car<br>this cap<br>for the | n get IP settings assigned aut<br>bability. Otherwise, you need<br>appropriate IP settings. | omatic <mark>a</mark> lly if<br>to ask your i | your n<br>networ | etwork su<br>rk adminis | pports<br>trator |
| () ()                          | btain an IP address automatic                                                               | ally                                          |                  |                         |                  |
| OUs                            | se the following IP address:                                                                |                                               |                  |                         |                  |
| IP address:                    |                                                                                             |                                               |                  | ¥.)                     |                  |
| Subnet mask:                   |                                                                                             | 1.                                            | - Q2             |                         |                  |
| Default gateway:               |                                                                                             |                                               |                  |                         | ]                |
| () ()                          | btain DNS server address auto                                                               | omatically                                    |                  |                         |                  |
| OU                             | se the following DNS server ad                                                              | ldresses:                                     |                  |                         |                  |
| Prefi                          | erred DNS server:                                                                           |                                               | ×.               |                         |                  |
| Alter                          | native DNS server:                                                                          |                                               | 3                | i.                      |                  |
| V                              | alidate settings upon exit                                                                  |                                               |                  | Advar                   | nced             |
|                                |                                                                                             |                                               | OK               |                         | Cancel           |

TD\_202304\_Logger1000\_Check iSolarCloud Server Accessibility\_V1.3

- 4. Search 'cmd' in the laptop search bar, it will pop up the Command Prompt.
- 5. Enter the **ping api.isolarcloud.com.hk** to check if you can get the following similar information. If it displays like the following picture, that means the internet access is normal for the iSolarCloud.

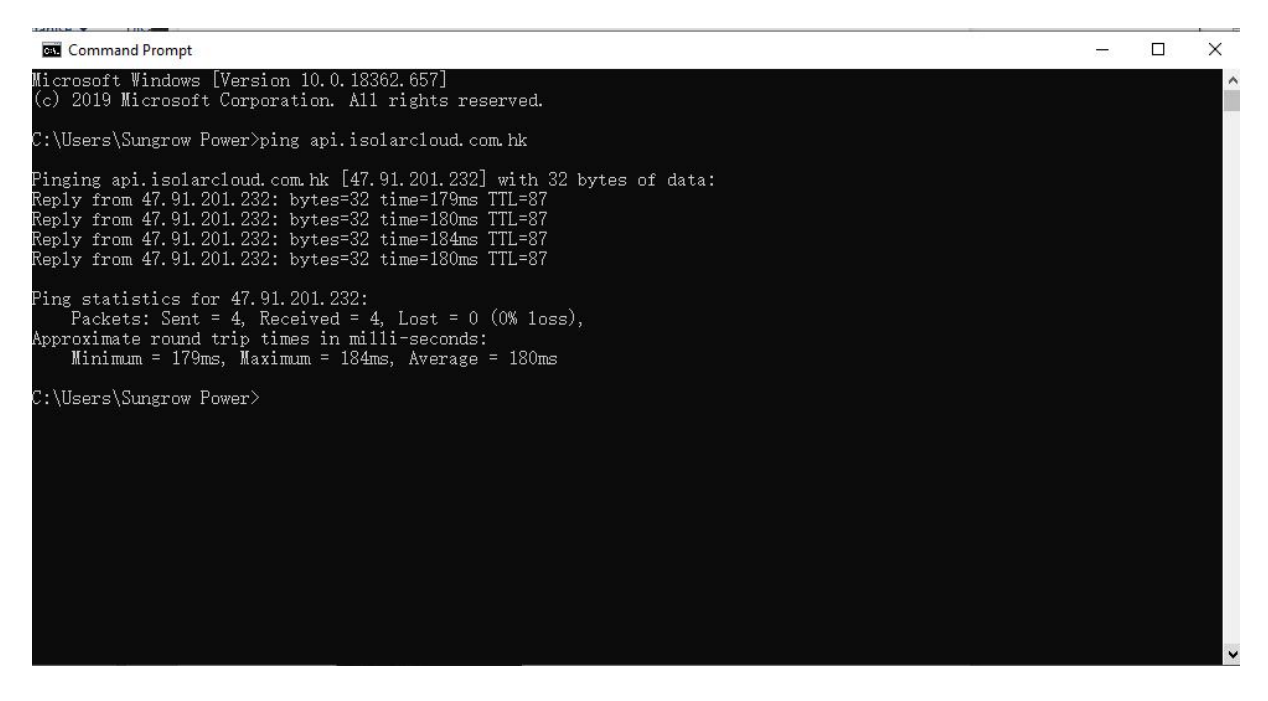

If you have any questions on this procedure, please take photos testing on site and contact or email to Sungrow Service team at *https://en.sungrowpower.com/contactUS*